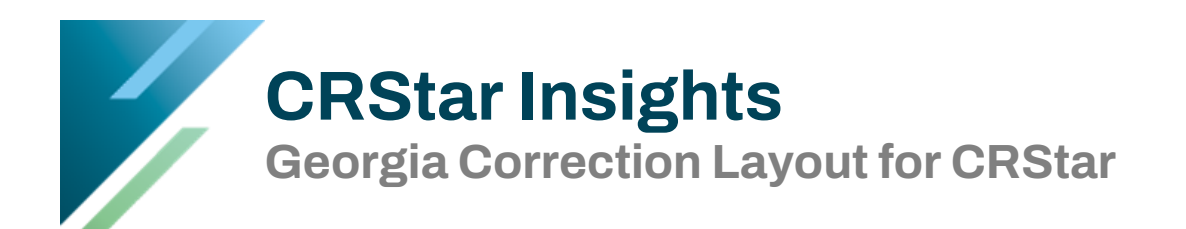

This CRStar Insight demonstrates the Georgia Modification/Correction Layout for CRStar.

The GCCR requires that all facilities submit corrections and or modifications to cases that have previously been exported to the state. In CRStar, these cases are coded as T (Case has been transmitted to State) in the State Report Flag field on the Case Administration screen in the abstract.

When any changes are made to a record that has already been transmitted to the state, the software automatically changes the T (Transmitted to State) in the State Report Flag field to a C (Correction). This includes all changes and new entries in every data field required by the state.

Note: This submission replaces the use of GCCR incidental update forms.

| lect a Po               | opulati  | on          |                                 |            |                                                                    |                                                       |                                                                      |                                           |                                      |                  |         |                            |                |                |  |  |  |  |
|-------------------------|----------|-------------|---------------------------------|------------|--------------------------------------------------------------------|-------------------------------------------------------|----------------------------------------------------------------------|-------------------------------------------|--------------------------------------|------------------|---------|----------------------------|----------------|----------------|--|--|--|--|
| opulati                 | ion Lab  | el:         | STATE MODIFICATIONS OR CORRE    | CTIONS     | V                                                                  | Hospiti<br>Reques                                     | als:<br>ited By:                                                     | 01<br>Yola                                | anda i                               | 'opin            | R       | ERS Hospita<br>quest Date: | al Sysi<br>06/ | ems<br>10/2020 |  |  |  |  |
| Site Cod<br>1<br>2<br>3 | Site     | 2<br>7<br>7 | Site Description                |            | <ul> <li>* '6</li> <li>* '6</li> <li>* '6</li> <li>* '6</li> </ul> | ☐ An<br>☐ Co<br>Abstrac<br>@ Abs<br>○ Susy<br>○ All C | ialytic Ca<br>mplete (<br>it/Suspe<br>tract Cas<br>bense Ca<br>Cases | ses (<br>Cases<br>nse C<br>es Or<br>ses C | Only<br>Conly<br>Cases<br>Ny<br>Only |                  |         |                            |                |                |  |  |  |  |
| Selectio                | ın Crite | ria         |                                 |            |                                                                    |                                                       |                                                                      |                                           |                                      |                  |         |                            |                |                |  |  |  |  |
|                         | ltem l   | Nbr         | Item Description                | Relation   | Data Va                                                            | lues                                                  | Logi                                                                 |                                           |                                      |                  |         |                            |                |                |  |  |  |  |
| 1                       | 200      | ) •         | State Report Flag               | - •        | С,                                                                 | *                                                     | And                                                                  | ۲                                         | ų.                                   | 19               |         |                            |                |                |  |  |  |  |
| 2                       |          | ۲           |                                 | •          |                                                                    | •                                                     |                                                                      | ۲                                         | ÷                                    | 1                |         |                            |                |                |  |  |  |  |
| 3                       |          | ۲           |                                 | •          |                                                                    | ۲                                                     |                                                                      | ۲                                         | P                                    | r <mark>a</mark> |         |                            |                |                |  |  |  |  |
| 4                       |          | ۲           |                                 | ٠          |                                                                    | ٠                                                     |                                                                      | ۲                                         | <b>P</b>                             | 帽                |         |                            |                |                |  |  |  |  |
| 5                       |          | ٠           |                                 |            |                                                                    |                                                       |                                                                      | ٠                                         | Þ                                    | 帽                |         |                            |                |                |  |  |  |  |
|                         |          |             |                                 |            |                                                                    |                                                       |                                                                      |                                           |                                      |                  | ψX      |                            |                |                |  |  |  |  |
| Start Tim               | ie: 1    | 29:29       | 9 PM End Time:                  | 1:29:29 PN |                                                                    |                                                       |                                                                      | Re                                        | cords                                | Selecte          | ed: 505 |                            |                |                |  |  |  |  |
| <b>/</b> S              | elect    | )           | 🕻 Delete Label 🗾 Edit Selection | ) Ne       | w 🛛 🚮 Exi                                                          | t                                                     |                                                                      |                                           |                                      |                  |         |                            |                |                |  |  |  |  |
|                         |          |             |                                 |            |                                                                    |                                                       |                                                                      |                                           |                                      |                  |         |                            |                |                |  |  |  |  |

Each month when submitting new cases to the state, a population of correction cases will need to be selected as well.

- 1. Name the population Label, State Correction or similar
- 2. Enter a Hospital Number
- 3. Choose abstracted cases only
- 4. Enter Item Number 200 State Report Flag = C
- 5. Select

| Export State Data                            |                     |  |  |  |  |  |  |  |  |  |
|----------------------------------------------|---------------------|--|--|--|--|--|--|--|--|--|
| Population Label:                            | STATE MODIFICATIONS |  |  |  |  |  |  |  |  |  |
| Filename:                                    | 123456JUN_1MOD.TXT  |  |  |  |  |  |  |  |  |  |
| ✓ Update State Report Flag and Transmit Date |                     |  |  |  |  |  |  |  |  |  |
| Run GenEdits after Export                    |                     |  |  |  |  |  |  |  |  |  |
| Export Type:                                 | New Z Corrections   |  |  |  |  |  |  |  |  |  |
|                                              |                     |  |  |  |  |  |  |  |  |  |
|                                              |                     |  |  |  |  |  |  |  |  |  |
|                                              |                     |  |  |  |  |  |  |  |  |  |
|                                              |                     |  |  |  |  |  |  |  |  |  |
|                                              |                     |  |  |  |  |  |  |  |  |  |
|                                              |                     |  |  |  |  |  |  |  |  |  |
|                                              |                     |  |  |  |  |  |  |  |  |  |
|                                              |                     |  |  |  |  |  |  |  |  |  |
|                                              |                     |  |  |  |  |  |  |  |  |  |
|                                              |                     |  |  |  |  |  |  |  |  |  |
|                                              |                     |  |  |  |  |  |  |  |  |  |
|                                              |                     |  |  |  |  |  |  |  |  |  |
|                                              |                     |  |  |  |  |  |  |  |  |  |
| Start Time:                                  | End Time:           |  |  |  |  |  |  |  |  |  |
| start nine:                                  |                     |  |  |  |  |  |  |  |  |  |
|                                              | •• New 🔂 Exit       |  |  |  |  |  |  |  |  |  |
|                                              |                     |  |  |  |  |  |  |  |  |  |

- 6. Go to the Reporting menu, then Data Exports, then State Export
- 7. Choose the previously selected population from the drop down (State Modifications)
- 8. Name the filename according to the naming convention required by GCCR. See guidelines on page 3 of this document. Note: The Filename defaults to State Export. Unless the filename is changed, each time the user runs the export, duplicate files will be created, i.e. State Export, State Export (1), State Export (2), etc. If the filename is not renamed here, it will have to be renamed before submission to the state.
- 9. Check Update State Report Flag and Transmit Date. This will change the C's back to T's.
- 10. Choose Export Type-Corrections
- 11. Click Run

| Data Exported  |                     |            |                      |      |               |            |   |  |
|----------------|---------------------|------------|----------------------|------|---------------|------------|---|--|
| Cases Exported | for the State of MN |            | Number of Cases: 505 |      | June 30, 2020 |            |   |  |
| Acc Nbr        | Med Rec Nbr         | Last Name  | First Name           | Site | Seq           | Dx Date    |   |  |
| 199900935      | 421077931           | UNKNOWN    | FRANCIS              | 80   | 02            | 08/28/2018 |   |  |
| 200900083      | 418563001           | LARYNX     | BETTY                | 32   | 00            | 01/14/2019 |   |  |
| 201300501      | 426314811           | RECTUM     | INGEBORG             | 20   | 00            | 03/29/2013 |   |  |
| 200400124      | 141414141           | SKIN       | MARGARET             | 44   | 00            | 01/11/2018 |   |  |
| 199600035      | 419186790           | PANCREAS   | LYDA                 | 50   | 00            | 01/13/2018 |   |  |
| 198701560      | 422032635           | BREAST     | RUTH                 | 50   | 01            | 10/15/1987 |   |  |
| 198701560      | 422032635           | BREAST     | RUTH                 | 51   | 02            | 07/12/2001 |   |  |
| 200701756      | 422402603           | KIDNEY     | BARBARA              | 64   | 00            | 12/26/2007 |   |  |
| 201300196      | 417549355           | STOMACH    | JEWEL                | 15   | 00            | 02/20/2013 |   |  |
| 201101305      | 421194892           | SKIN       | RACHEL               | 44   | 01            | 09/26/2018 |   |  |
| 201200161      | 422561588           | Check      | Test                 | 47   | 00            | 05/15/2018 |   |  |
| 200600076      | 418562949           | PROSTATE   | PAUL                 | 61   | 00            | 02/13/2018 |   |  |
| 201810027      | 263332489           | CHECK      | B'EVERLY             | 10   | 12            | 06/30/2018 |   |  |
| 201100178      | 363600777           | CERVIX     | SHERYL               | 53   | 00            | 01/15/2018 |   |  |
| 20000002       | 228526755           | RECTUM     | LOUISE               | 20   | 00            | 06/15/2018 |   |  |
| 200500694      | 419963222           | BREAST     | DEBORAH              | 50   | 00            | 04/12/2018 |   |  |
| 201510000      | 434747222           | BREAST     | LAURA                | 50   | 01            | 01/01/2015 |   |  |
| 199000897      | 420480082           | BREAST     | BETTYE               | 50   | 00            | 06/15/1990 |   |  |
| 200100771      | 418521575           | PROSTATE   | JOHN                 | 61   | 00            | 12/11/2018 |   |  |
| 199600631      | 422017785           | BREAST     | M                    | 50   | 00            | 08/05/2018 |   |  |
| 199900070      | 420263292           | lung       | GROVEL               | 34   | 01            | 03/05/1999 |   |  |
| 200200472      | 421201022           | PROSTATE   | ARTHUR               | 61   | 00            | 11/12/2002 |   |  |
| 201100424      | 419211750           | BREAST     | PAULA                | 50   | 00            | 03/25/2017 |   |  |
| 200500091      | 428663431           | PROSTATE   | KENNETH              | 61   | 00            | 01/19/2018 |   |  |
| 200101252      | 417728619           | BREAST     | JEWEL                | 50   | 00            | 12/05/2001 |   |  |
| 201101462      | 419628037           | lung       | ANN                  | 34   | 00            | 09/24/2017 |   |  |
| 200400281      | 426 ; 589175        | lung       | RILEY                | 34   | 00            | 03/16/2018 |   |  |
| 20000148       | 422174939           | RECTUM     | RACHEL               | 20   | 00            | 02/23/2018 | * |  |
| 🎒 Print        | 1 Download          | 🛃 Exit 🔍 S | tate Export          |      |               |            |   |  |

## A list of the corrected cases will automatically be generated on screen. The report may be printed.

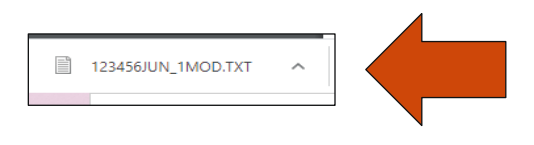

A txt file will automatically be created and downloaded to the computer.

Note: In Google Chrome, the file will then be placed automatically in the download folder.

G.2 File naming conventions for data sent to the Georgia Comprehensive Cancer Registry (GCCR)

GCCR requires all confidential data to be encrypted before electronic transmission. Reporting facilities should use the encryption software, "Advanced Encryption Package", provided by GCCR developed by Secure Action (<u>www.secureaction.com</u>).

Submitted files should follow the format: XXXXXMMMYY\_#EXT.txt where:

| XXXXXX | = the 6-digit facility number of the facility submitting the data         |
|--------|---------------------------------------------------------------------------|
| MMM    | = the first 3 characters of the month in which the file is submitted      |
| YY     | = the last 2 digits of the year in which the file is submitted            |
| _      | = an 'underscore' character (hold shift key and press minus sign)         |
| #      | = the submission number for that month of the same file type              |
| EXT    | = a file extension indicating the type of the data submission (see below) |
| .txt   | = a text file extension                                                   |

Re-submitted files due to records rejected during a prior submission should follow the format: XXXXXMMMYY\_#EXTR.txt., where the R represents the file is a resubmission.

Valid file extensions (EXT) for standard monthly submissions include:

- HOS: Monthly hospital submission
- HOSR: Monthly hospital resubmission
- MOD: Monthly submission of Modification/Correction records (this submission replaces the use of GCCR incidental update forms).

## Support Available at www.mycrstar.com